## Инструкция по подключению к системе видеонаблюдения!

## Инструкция по установки мобильного приложения для просмотра видеонаблюдения

- 1. Скачать мобильное приложение «VideoSight» с сервиса «PlayMarket» или «AppStore».
- 2. При первом запуске приложения, необходимо зарегистрироваться.

| 16:38                                                               | ali lte 🚯                                  |
|---------------------------------------------------------------------|--------------------------------------------|
| Войти в аккаунт                                                     |                                            |
| 8 Введите email                                                     |                                            |
| 🛆 Введите пароль                                                    | 0                                          |
| Прочитал и согласенПользова<br>соглашение, Соглашение о ко<br>Войти | Забыли пароль<br>птельское<br>онфиденциаль |
| Регистрация                                                         |                                            |
|                                                                     |                                            |
| Выбор региона                                                       |                                            |

3. Далее в верхнем правом углу необходимо нажать «+»

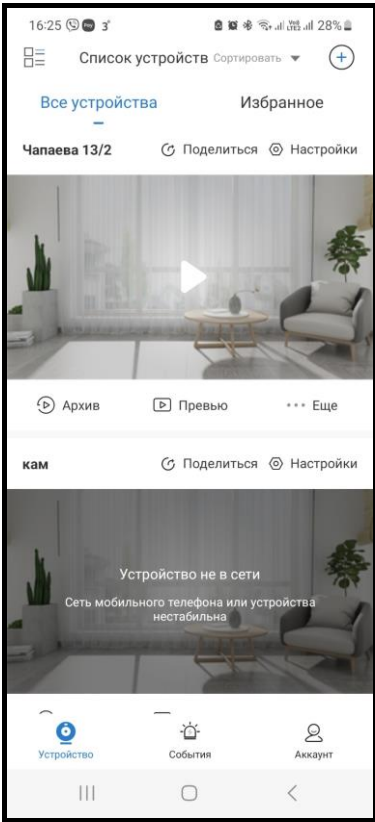

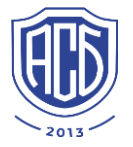

4. Выбрать «Добавить вручную».

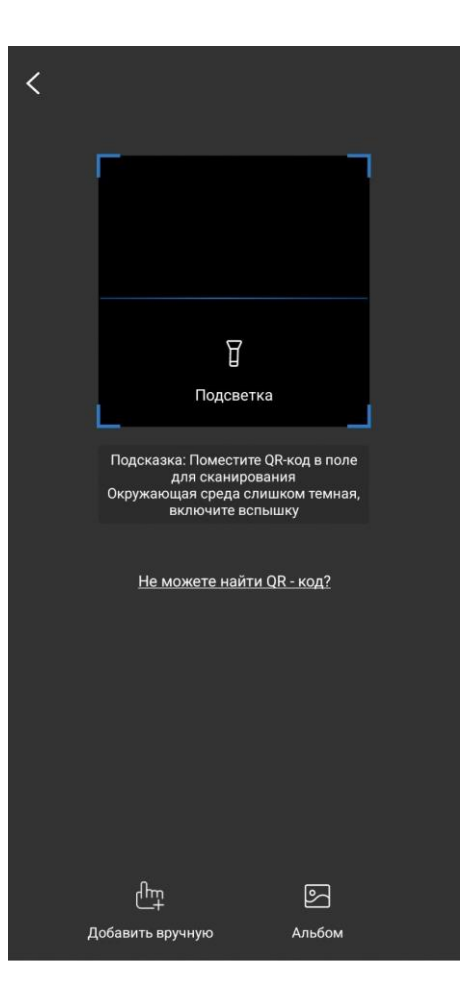

5. Выбрать пункт «добавление по IP».

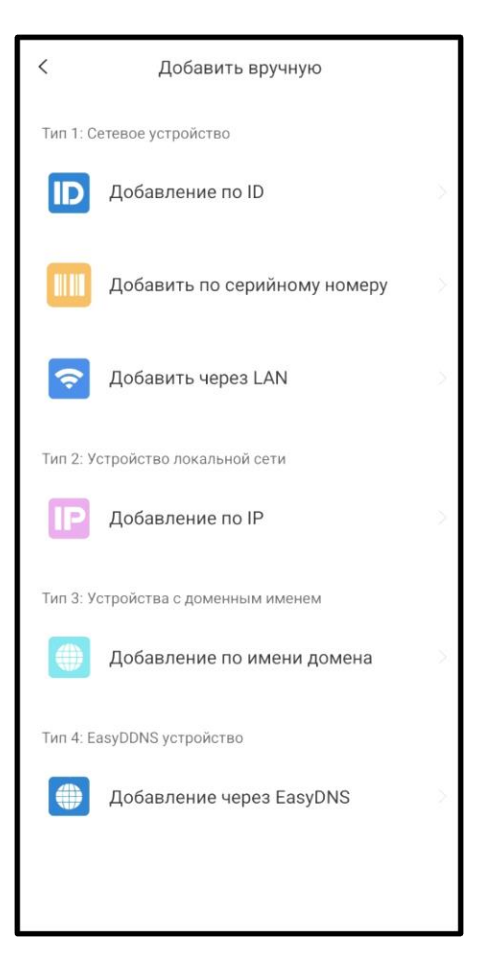

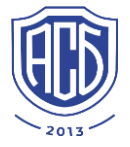

 Далее необходимо ввести данные: Ір адрес: 80.251.55.7 Имя устройства: Нововартовская 5 Имя пользователя: sobst Пароль: 12345abc И нажать кнопку сохранить!

| 16:26 (영 🕼 3' 🖪 🔹 😫 🕸 🕸 국내 诚글 128% 🛎 |                          |                |            |  |
|--------------------------------------|--------------------------|----------------|------------|--|
| <                                    | Добави                   | ить устройство | Q<br>Поиск |  |
| P                                    | Введите IP-адр           | Dec            |            |  |
|                                      | 3000                     |                |            |  |
| 0                                    | Введите имя устройства   |                |            |  |
| 2                                    | Введите имя пользователя |                |            |  |
| æ                                    | Введите пароль           |                |            |  |
| Сложность пароля:                    |                          |                |            |  |
|                                      |                          |                |            |  |
|                                      |                          |                |            |  |
|                                      |                          |                |            |  |
|                                      |                          |                |            |  |
|                                      |                          |                |            |  |
| Сохранить                            |                          |                |            |  |
|                                      |                          | 0              | <          |  |

Желаем приятного использования!

Круглосуточная диспетчерская по приему заявок: 29-12-29!

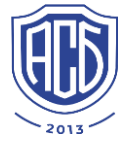